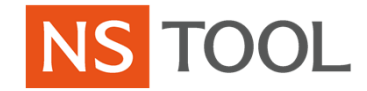

### NS TOOL プライベートショー2020 メルマガ登録・セミナー予約・入場チケット入手方法

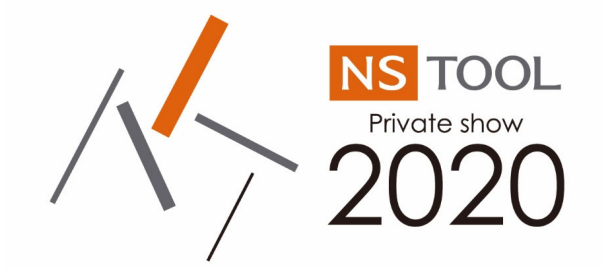

#### 日進工具株式会社

2019年12月 NSPS2020事務局

目次

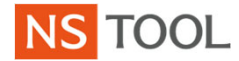

| 1. メルマガ会員登録方法       |               |  |
|---------------------|---------------|--|
| 2 今日ログイン方法          | •••P.3~P.5    |  |
|                     | ••••P.6~P.9   |  |
| 3. 事前登録方法           | - /           |  |
|                     | ••••P.10~P.20 |  |
| 4. 入場チケットの印刷~ご入場の流れ |               |  |
|                     | ···P.19~P.21  |  |

#### 事前登録にあたって

本展示会における「セミナー予約」・「事前登録」には、弊社運用 の特設サイトとは別の、 Event Registを利用しております。 そのため、個人情報のご入力などのお手間を取らせていただき ますことを、何卒ご理解ください。

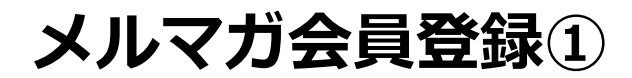

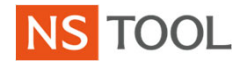

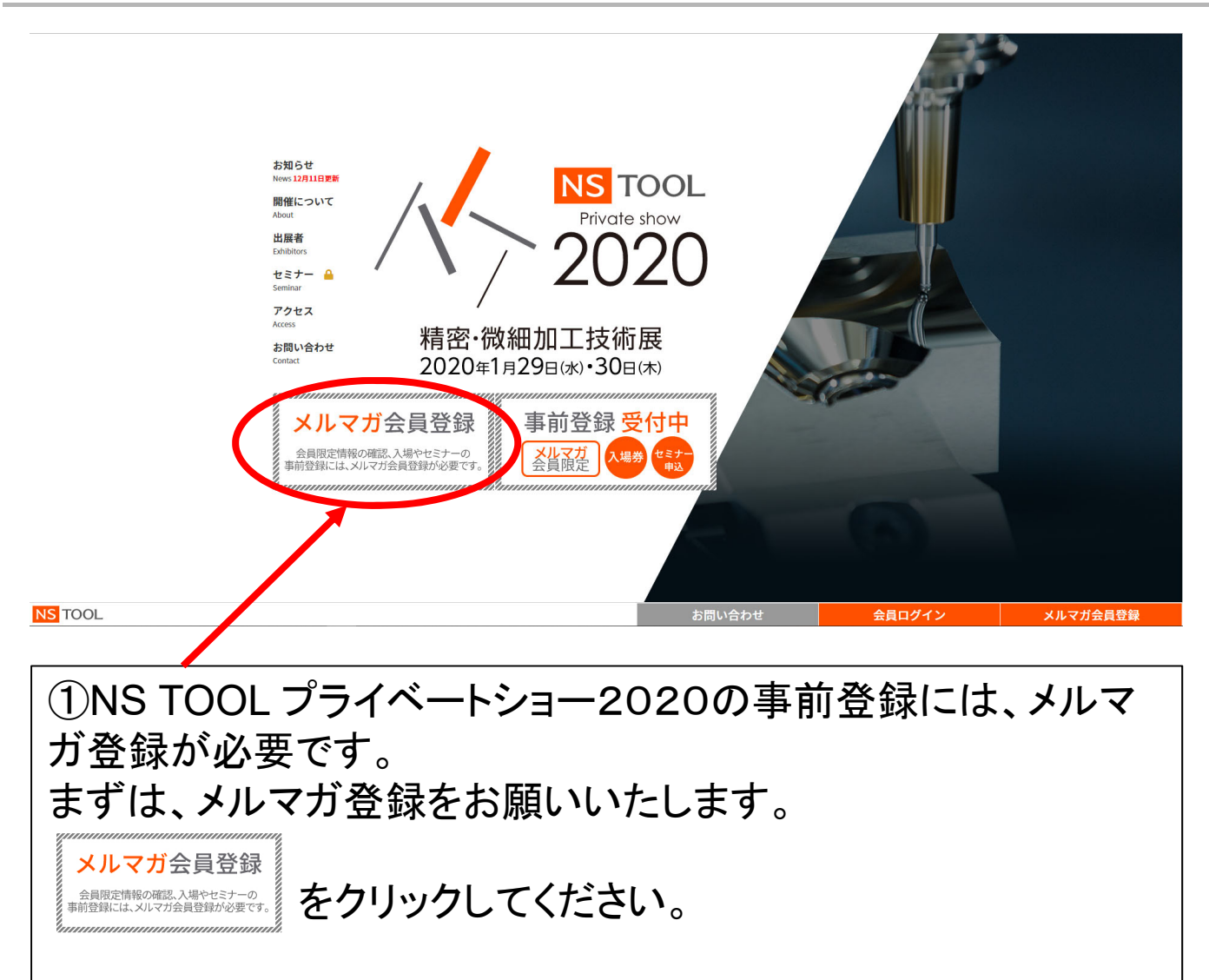

メルマガ会員登録2

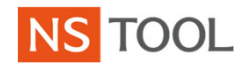

| お知らせ<br>Nem 12月11日1日<br>開催について<br>About<br>山居者<br>Dathers                                | NSTOOL<br>Private show<br>メルマガ会員登録                                                                                                    |
|------------------------------------------------------------------------------------------|----------------------------------------------------------------------------------------------------|
| セミナー<br>Generar<br>Z-Det Z<br>Annes<br>お用い合わせ<br>Contex<br>ののたて<br>金属限定情報の<br>事前性型には、201 | 金貝爾達特略@確認や入場・セミナーの事前登録には、メルマガ会員登録が必要です。<br>Inissinn.kougu@ns-tool.com<br>メールア・マンクロインジン<br>登録・送信<br>「「「「「」」」、「「」」、「」」、「」」、「」」、「」、「」、「」、「」、「」 |
| 「つご白白のメール                                                                                | Alloyd Alloyd Xivideess<br>マビレンフ た ご ミコ み ノナジ キロ ハ 「ミコ み 24                                                                                 |
| (と) ニ 日 牙 の メール<br>登録・送信 をク<br>※画像に表示されているア                                              | プトレスをこ記入ください。こ記入1夜、<br>リックしてください。<br>ドレスはダミーです。必ずご自身のメールアドレスをご記入ください。                                                                       |

メルマガ会員登録③

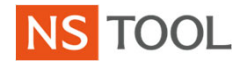

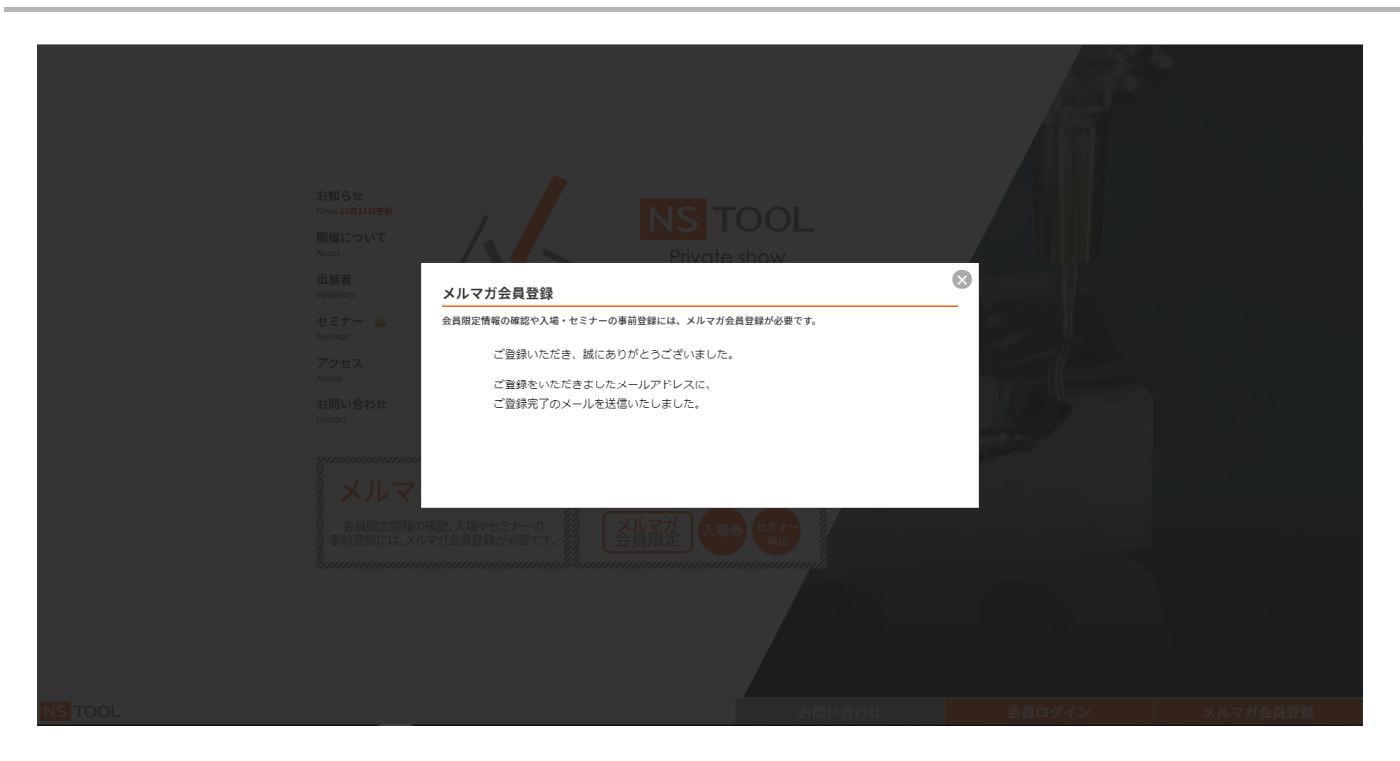

### ③これでメルマガ会員登録は完了です。 登録完了のメールが送信されますので、ご確認ください。

# 会員ログイン①

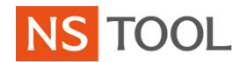

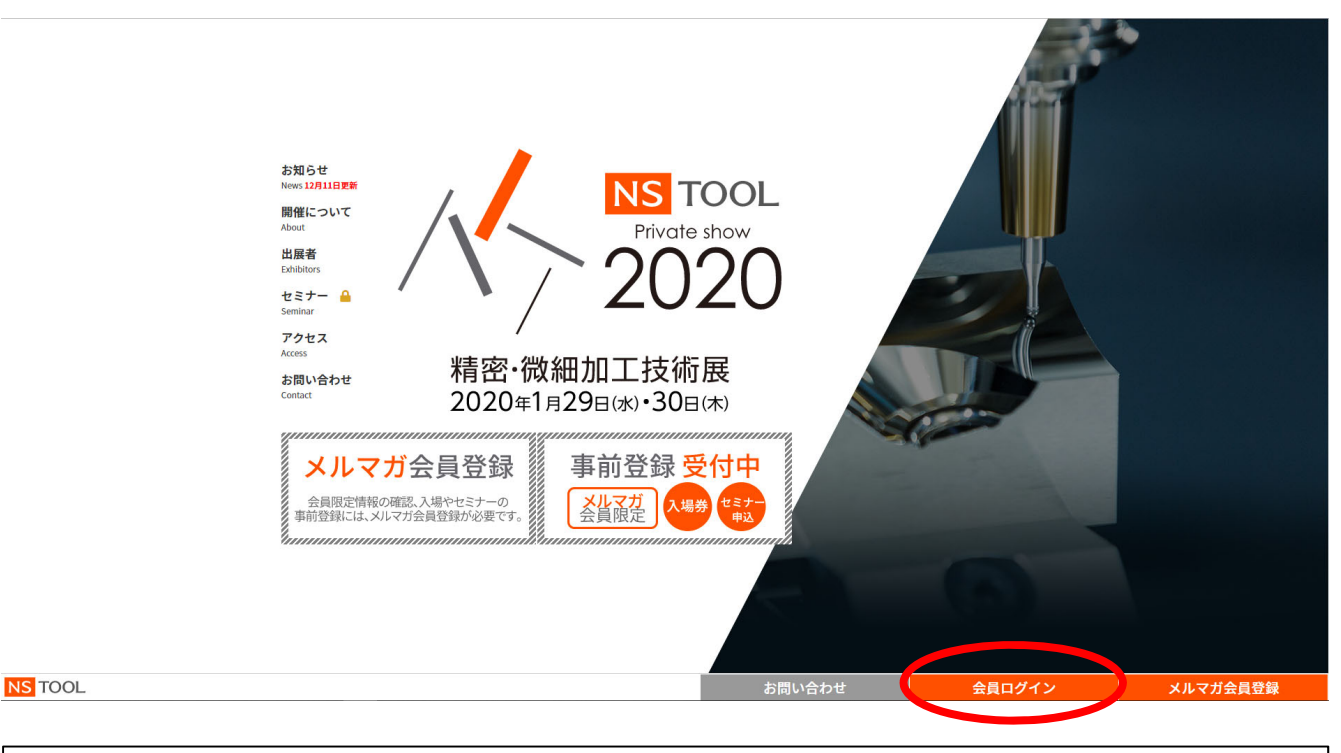

①早速ログインしましょう。 セミナー内容の確認、入場事前登録、セミナー登録には、 会員ログインを行う必要があります。 画面右下の <u>金具ログイン</u>をクリックしてください。

# 会員ログイン2

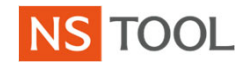

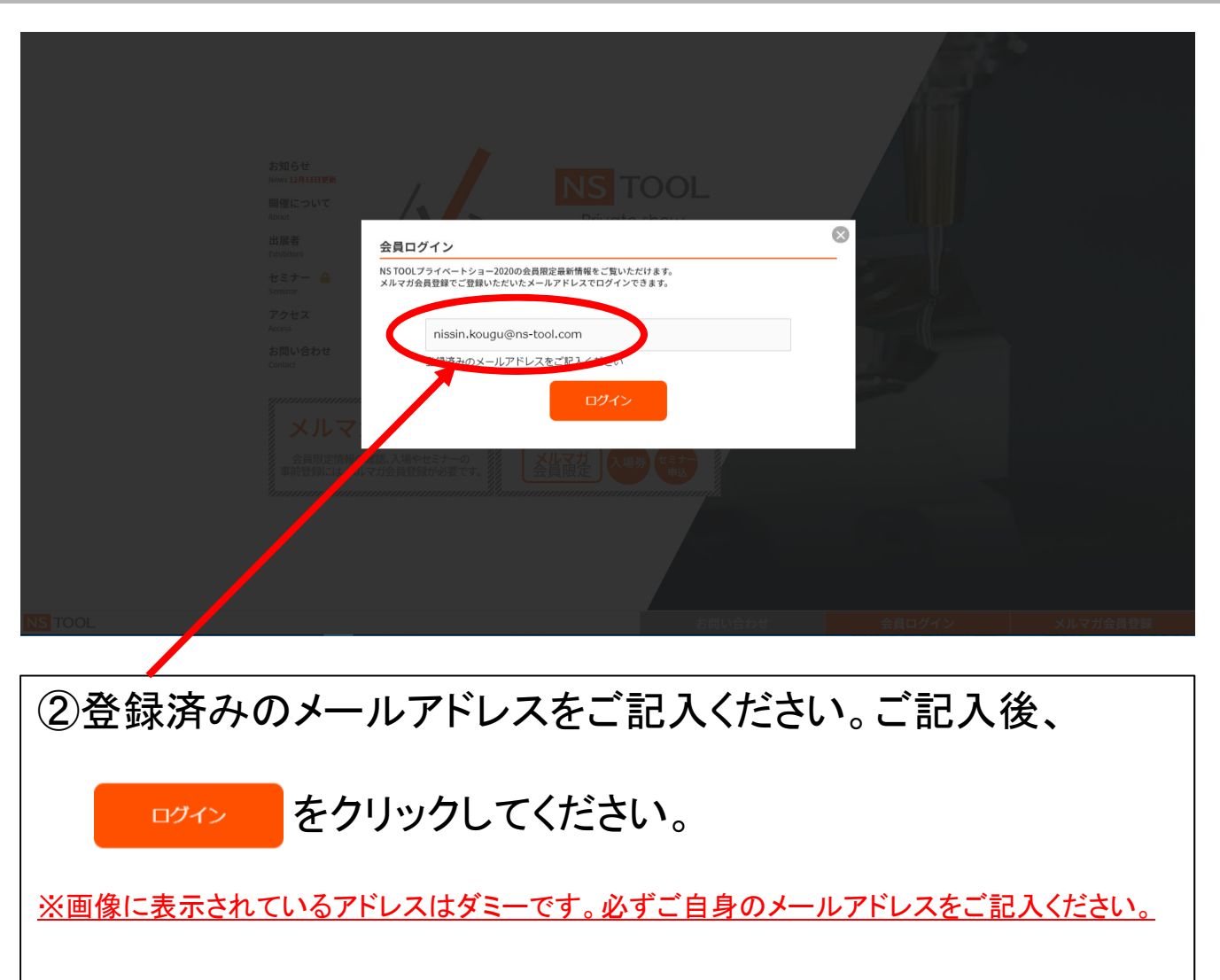

### 会員ログイン③

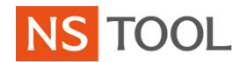

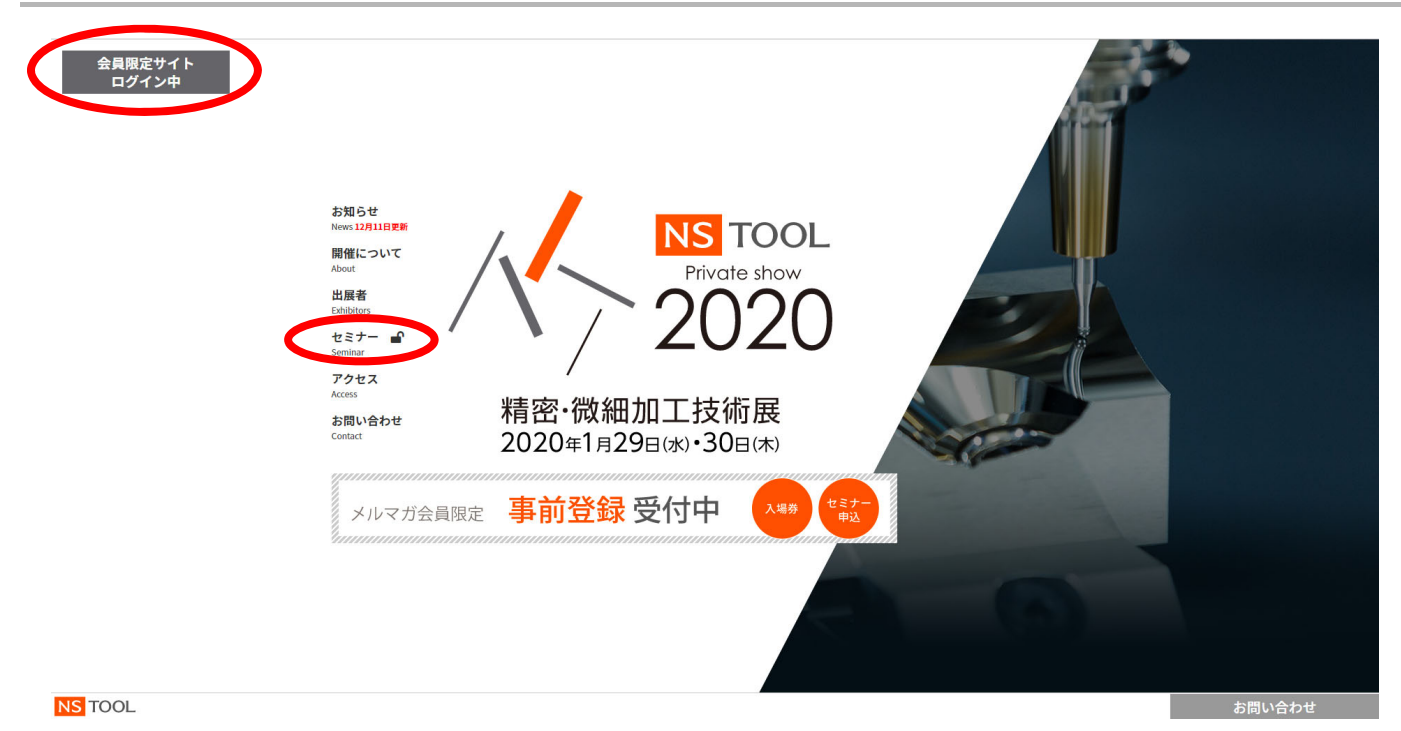

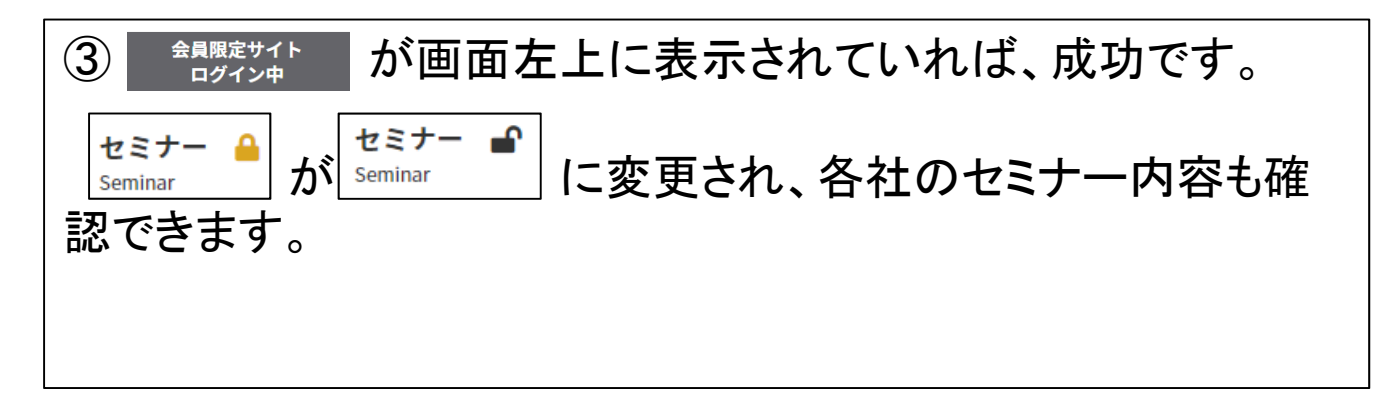

## 会員ログイン④

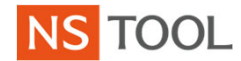

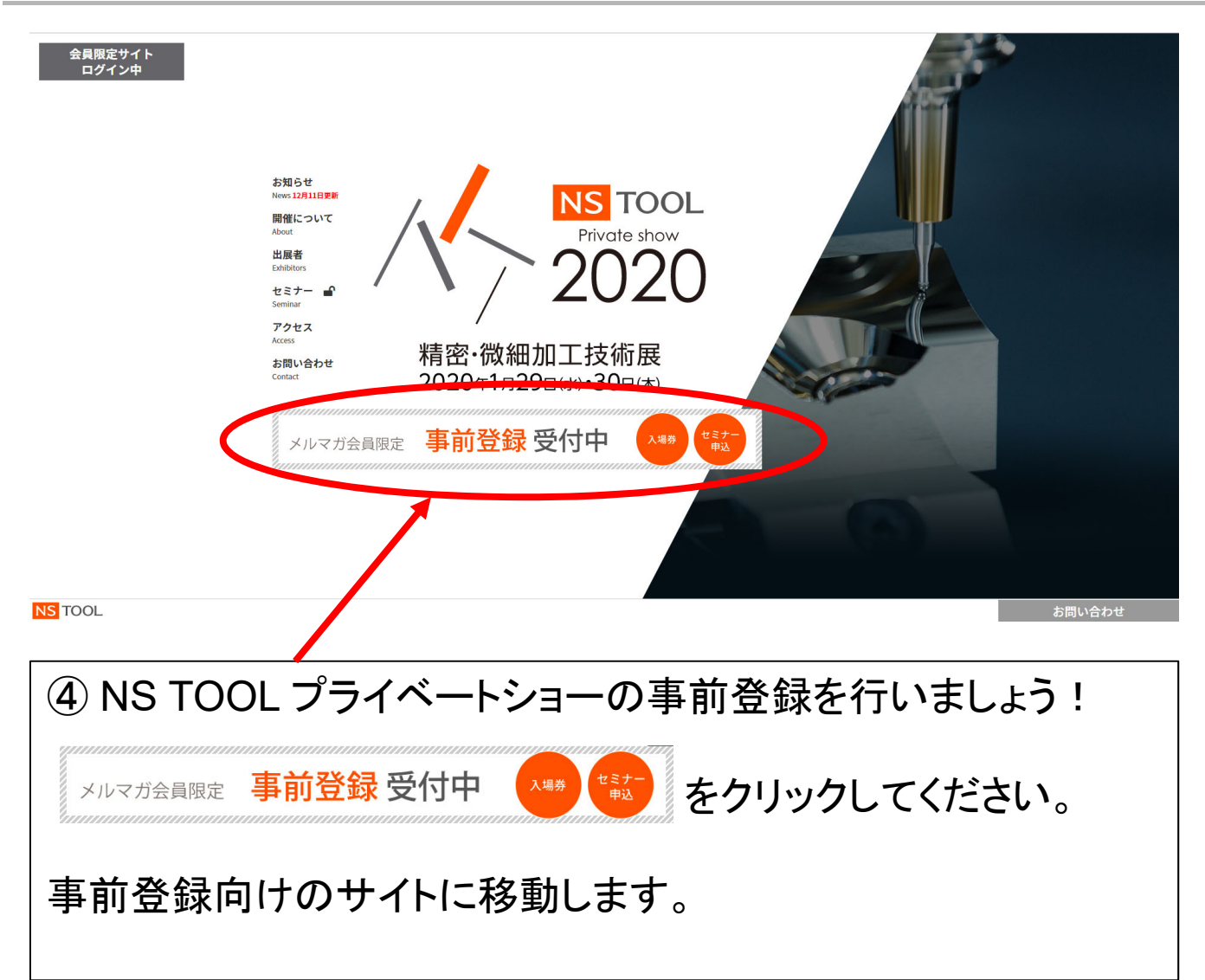

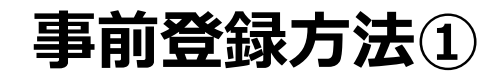

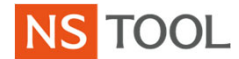

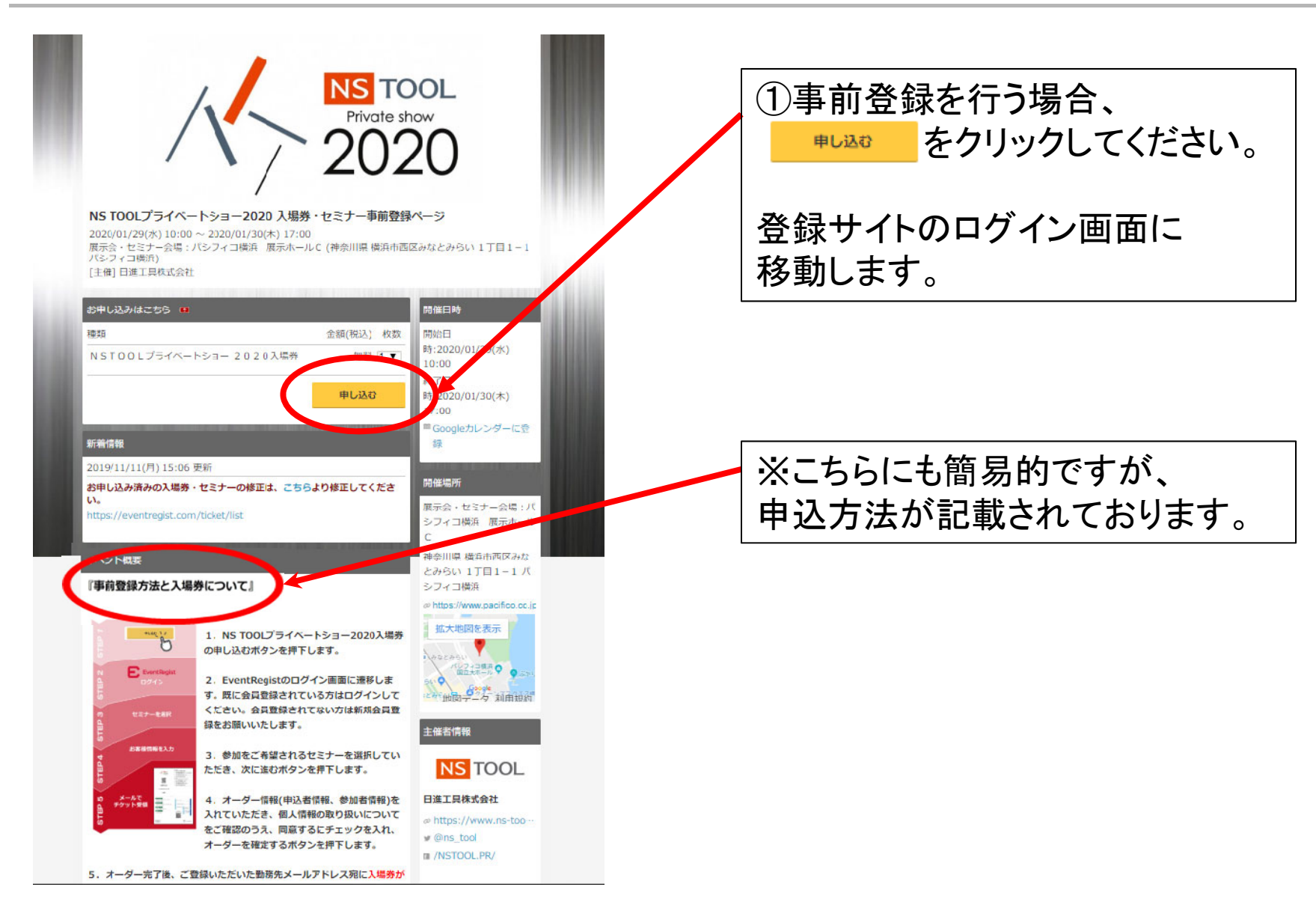

Copyright © 2019 NS TOOL CO., LTD All Rights Reserved.

事前登録方法2-3

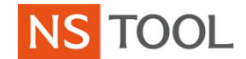

| NS TOOLプライベートショー2020 入場券・<br>日時:2020/01/29(水) 10:00 ~ 2020/01/30(木) 17:00<br>場所:展示会・セミナー会場:パシフィコ構造 展示ホールC<br>主催者:日進工具株式会社             | ②以前にこのサイトの会員登<br>録をしたことがある方は、                                                       |                                 |
|----------------------------------------------------------------------------------------------------|-------------------------------------------------------------------------------------|---------------------------------|
| EventRegistヘログイン                                                                                                    |                                                                                     | ID、PWを記人の上、                     |
| イベントレジストへログインして、お申込手続きへお進みください。<br><b>はじめてご利用の方は…</b><br>このイベントのお申込は、イベントレジストのシステムを利用しています。<br>イベントレジストへの会員登録をお願いいたします。<br>新規会員登録(無料) | nissin kougu@ns-tool.com<br>                                                        | <u> </u>                        |
|                                                                                                    | <ul> <li>Facebookアカウントでログイン</li> <li>Googleアカウントでログイン</li> <li>日経IDでログイン</li> </ul> | 本説明書 事前登録方法⑥<br>(P.14へおすすみください) |
|                                                                                                    |                                                                                     |                                 |

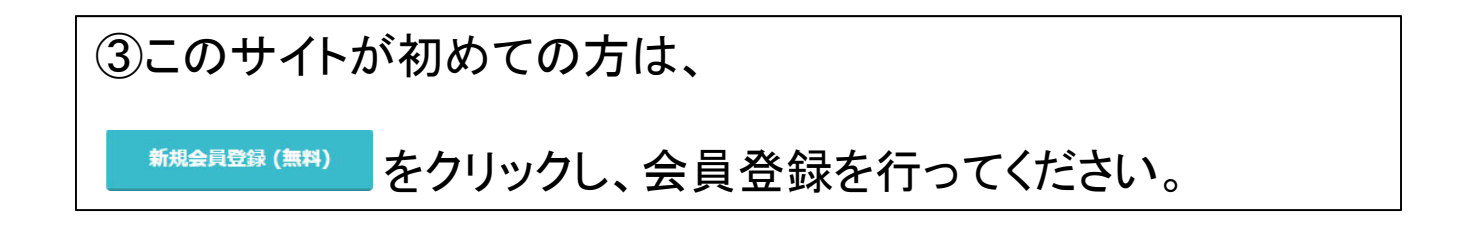

事前登録方法④

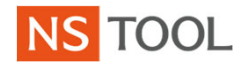

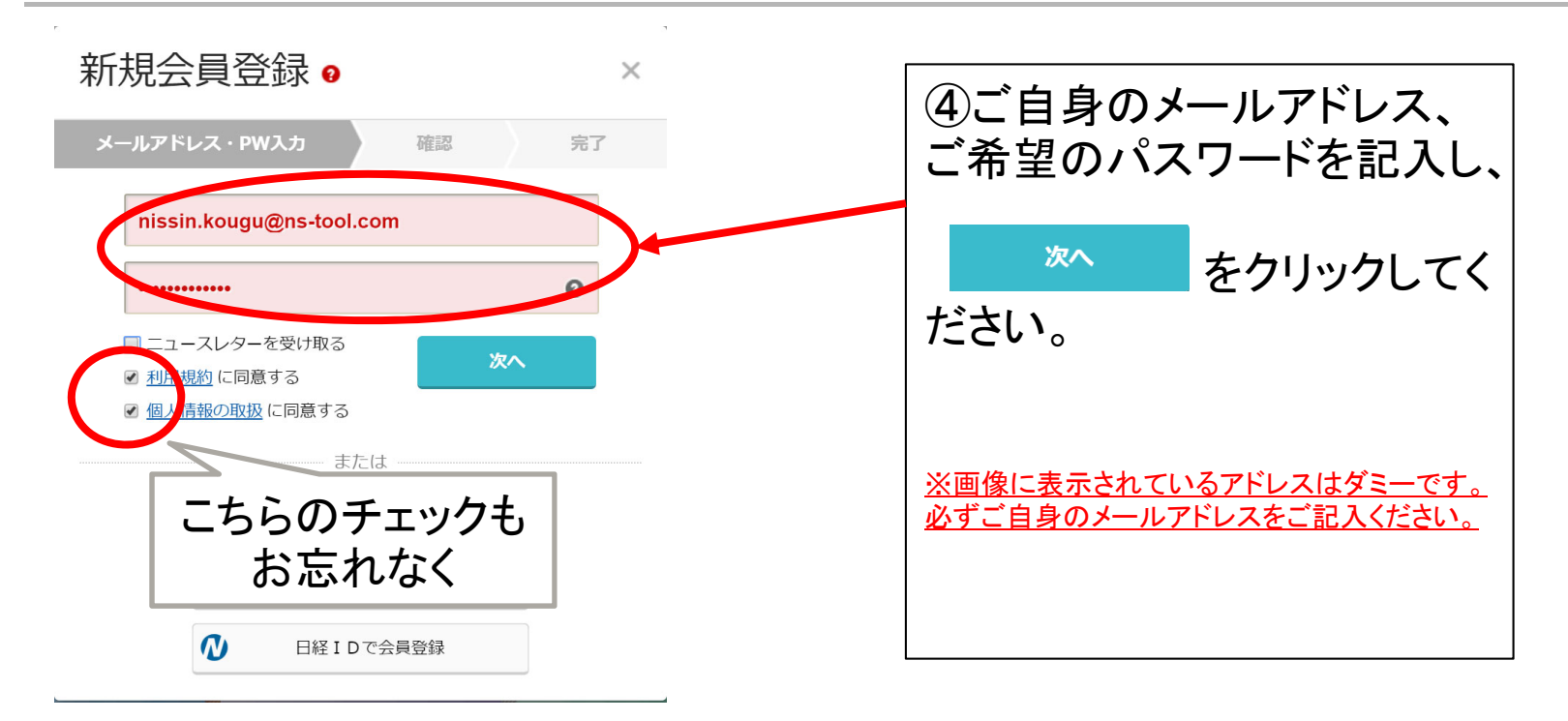

事前登録方法5

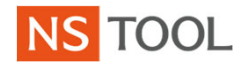

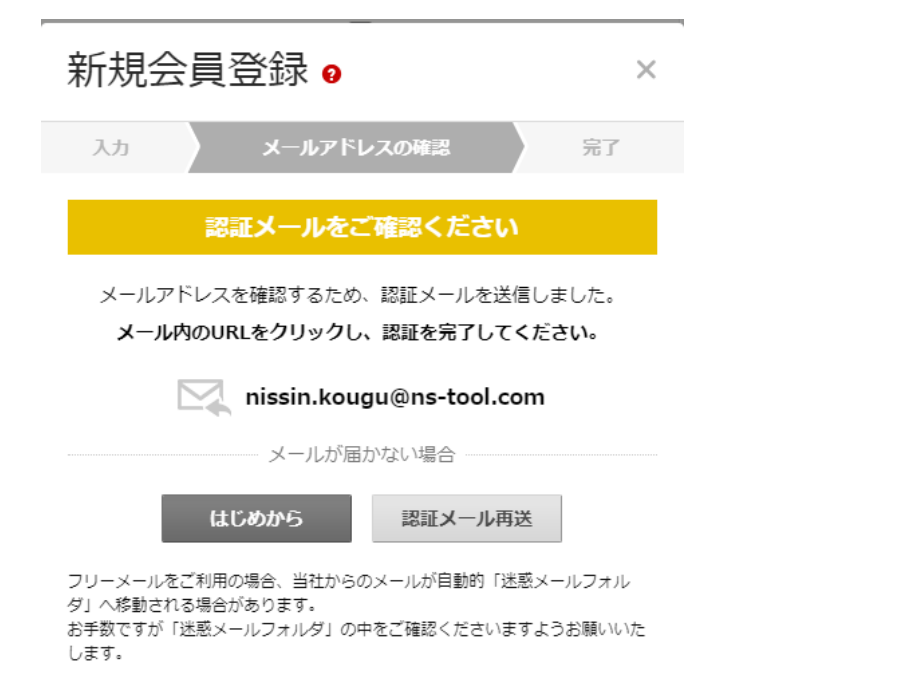

⑤登録したアドレスにメール が届いていますので、確認し てください。

事前登録方法①まで戻り、ロ グインを行ってください。

事前登録方法6

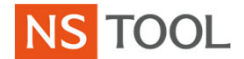

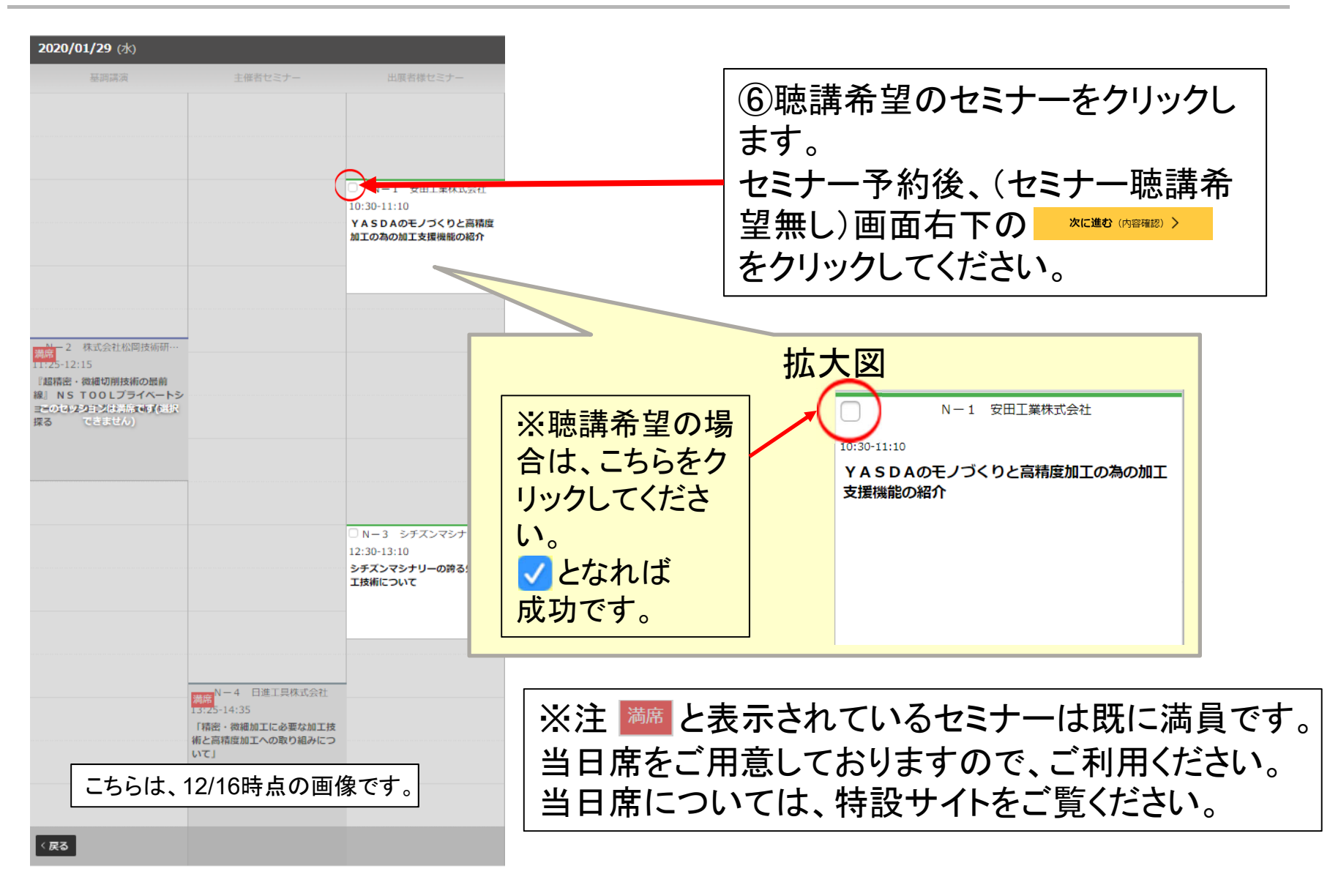

事前登録方法⑦-⑧

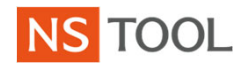

| オーダー情報を入力                                |                                             |              |         |                                 |
|------------------------------------------|---------------------------------------------|--------------|---------|---------------------------------|
| 25:52 お申し込みは 30分以り<br>種類<br>NSTOOLプライベート | 9に売Tしてください。<br>トシミー 2020入場券                 | 会麵(稅込)<br>無料 | 枚数<br>1 | ⑦先ほど選択したセミナーが表示されていることをご確認ください。 |
| セッション内容<br>2020/01/29(水)                 |                                             |              |         | 選択していない場合は、表示されません。             |
| 12:30 ~ 13:10 N-3<br>シチズン                | シチズンマシナリー株式会社」 根柢メーカー<br>マシナリーの誇る先進加工技術について |              | J       |                                 |
| 申と皆情報を入力して                               | ください                                        | ۇ، *         | ·須項目    | ⑧ご登録者様の情報を記入してく                 |
| 姓                                        | 曰進                                          |              |         | ださい。                            |
| 名                                        | 工具印                                         |              |         | *印は必須事項です。                      |
| 姓(ローマ字)*                                 | Nissin                                      |              |         | 必ずご記入ください。                      |
| 名(ローマ字)                                  | Kouguro                                     |              | K       |                                 |
| メールアドレス                                  | ご登録者メールアドレス                                 |              |         |                                 |
| 勤務先名/学校名                                 | 日進工具株式会社                                    |              |         |                                 |
| 勤務先メールアド <sup>*</sup><br>レス              | ご登録者メールアドレス                                 |              |         |                                 |
| 勒務先電話番号                                  | 03-3774-2459                                |              |         |                                 |
| 勤務先部署•所屆 / <sup>*</sup><br>学部·学科·学年      | 和主义                                         |              |         |                                 |
| 若有又な4年 200月年                             |                                             |              |         |                                 |

事前登録方法9-10

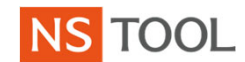

| 参加者情報                       | 三、甲込者と同じ情報をコピーして貼り付け       | 142   | Γ                                   |
|-----------------------------|----------------------------|-------|-------------------------------------|
| <b>1象のチケット</b> NST(         | 00 L プライベートショー 2 0 2 0 入場券 | * 必須項 | ③申込者と参加者が同様の方は、<br>こちらをクリックすると便利です。 |
| 姓*                          | 日進                         |       | こうらをフリフフリると使利です。                    |
| 名*                          | 工具部                        |       |                                     |
| 姓(ローマ字)*                    | Nissin                     |       |                                     |
| 名(ローマ字)*                    | Kouguro                    |       |                                     |
| メールアドレス*                    | 参加者メールアドレス                 |       |                                     |
| 勤務先名/学校名                    | 日進工具株式会社                   |       | 1 <sup>10</sup> 参加者の情報にお間違いがな       |
| 勤務先メールアド <sup>*</sup><br>レス | 参加者メールアドレス                 |       | しいから推認へたらし、                         |
| 勤務先電話番号                     | 03775-2459                 |       |                                     |
| 勤務先部署・所属 / *<br>学部・学科・学年    | 製造部                        |       |                                     |
| 勤務先役職                       |                            |       |                                     |

### 登録完了まであと少しです!!!

事前登録方法⑪ ′

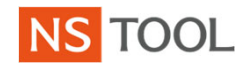

| 参加者情報                                                    |                    | ■ 申込者と同じ情報をコピーして貼り付け リセット |   |                                  |
|----------------------------------------------------------|--------------------|---------------------------|---|----------------------------------|
| 対象のチケット NST                                              | 00Lプライベートショー 2 0   | 2 0 入場券                   |   |                                  |
| 姓 <sup>*</sup><br>名 <sup>*</sup><br>姓(□−マ字) <sup>*</sup> | 日進<br>花子<br>Nissin | × 403. ×                  |   |                                  |
| 名(ローマ字)*                                                 | Hanako             |                           |   |                                  |
| メールアドレス <sup>*</sup><br>勤務先名/学校名                         | 日進工具株式会社           |                           |   | ⑪´ご自身だけではなく、お知り合                 |
| 勤務先メールアド <sup>*</sup><br>レス                              | 参加者メールアドレス         |                           |   | いの方の登録も可能です。<br>参加者の情報を記入してください。 |
| 勤務先電話番号*                                                 | 03-3774-2459       |                           |   |                                  |
| 勤務先部署・所属 / <sup>*</sup><br>学部・学科・学年                      | 製造部                |                           | J |                                  |
| 勤務先役職                                                    |                    |                           |   |                                  |
|                                                          |                    |                           |   |                                  |

#### 登録完了まであと少しです!!!

事前登録方法⑪-⑬

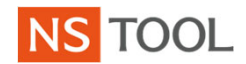

| 動務先役職                                                                                                    |                                                                                                    |
|----------------------------------------------------------------------------------------------------|----------------------------------------------------------------------------------------------------|
| <ul> <li>※以上の申込者情報を、あなたのアカウント情報に登録する</li> <li>※相集の取り扱いについて<br/>弊社コーボレートサイト内:ごちらからご覧ください。</li> <li>個人情報の第三者提供にかかる同意</li> <li>第1条(注義)</li> <li>1本確認において、「個人情報」とは、生存する個人に関する<br/>情報であって、次の各号のいずれかに該当するものをいいます。</li> <li>(1)当該情報に含まれる氏名、生年月日その他の記述等<br/>(文書,回画話しくは電磁的記録(電磁効力式(告)方式,磁<br/>気的方式その他人の知覚によっては認識することができない方式<br/>をいいます。)で作られる記録をいいます。)に記載され、若し<br/>くは記録され、又は音声,動作その他の方法を用いて表された一<br/>切の事項(個人類別符号を除きます。)をいいます。)にお時<br/>たの個人を推測することができるもの(他の情報と言場に照合す<br/>ることができ、それにより特定の個人を推測することとなるもの<br/>を含みます。)。</li> <li>(2)個人類別符号が含まれるもの。</li> </ul> | ①個人情報の取り扱いについて<br>および、個人情報の第三者提供に<br>かかる同意についてをお読みくだ<br>さい。<br>セミナー参加者様の情報は、セミ<br>ナーを実施する協賛出展者様にご<br>提供いたします。 |
| <ul> <li>○ 以上の内容に回意する</li> <li>■すいにはいたので、当く、のかいたのであり、ひらかいたのであり、ひらかいたのであり、ひらかいたのであり、ひらかいたのであり、ひらかいたのであり、ひらかいたのであり、ひらかいたのであり、このであったのであり、このであったのであり、このである。</li> <li>● (1) 個人に提供される役務の利用をしくは個人に販売されたのが高品の購入に関し割り当てられ、又は個人に既行されるカードでの他の書項に記載され、ましくは電磁的方式により記録されたなが、毎年、記号その他の特号であって、その利用者もしくは環入官又は発行を受ける者ごとに異なるものとなるように割り当て、</li> </ul>                                                                                                    | 10「①」の内容を<br>お読みいただき、<br>同意いただける<br>場合は、こちらを<br>クリックしてくだ<br>さい。                                               |
|                                                                                                    | 13 <sup>オーダーを確定する</sup> をクリックして、<br>事前登録完了です!                                                                 |

チケットの印刷~ご入場の流れ①-②

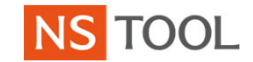

E EventRegist 本メールに添付されているPDFチケットを印刷または こちらからダウンロー 送信されたメール ①事前登録完了後、ご登録いただ 窪出 大介 様 いアドレスにメールが送信されてお このたびは NS TOOLプライベートショー2020 入場券・セミナー事前登録ページ にお申し ります。 込みいただきありがとうございます。 お申込み内容は、以下の通りです。 NS TOOLプライベートショー2020 入場 ※ご自身以外の登録をした 券・セミナー事前登録ページ 申込内容の詳細 際も、お申し込み者宛てに 開始: 2020/01/29(水) 10:00 終了: 2020/01/30(木) 17:00 🖾 Googleカレンダーに登録 メールが送信されます。 種類 金額(税込) NSTOOLプライベートショー 2020入場券 (窪出大介) 無料 窪出 大介 2020/01/29(水) [N-3 シチズンマシナリー株式会社](機械メーカー) 12:30~13:10 シチズンマシナリーの誇る先進加工技術について ②添付されているファイルもしくは、メー セッションの選択内容を変更 ル右上の こちらからダウンロード をクリックし、チ ケットを表示します。 ※見本 本メールにかいっていているアレアルの音味のチケットです。 PDF イベント当日は、添付のPDFを印刷して会場へお持ちください。 付のPDFを開くことができない場合は、こちらからダウンロードしなおしてくだ ※添付のPDFが印刷できない場合や、このイベントに関するご質問は イベントの主催者まで直接ご連絡ください。 ※ このメールは送信専用メールアドレスから配信されています。ご返信いただいてもお答え できませんのでご了承ください。

### チケットの印刷~ご入場の流れ③

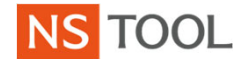

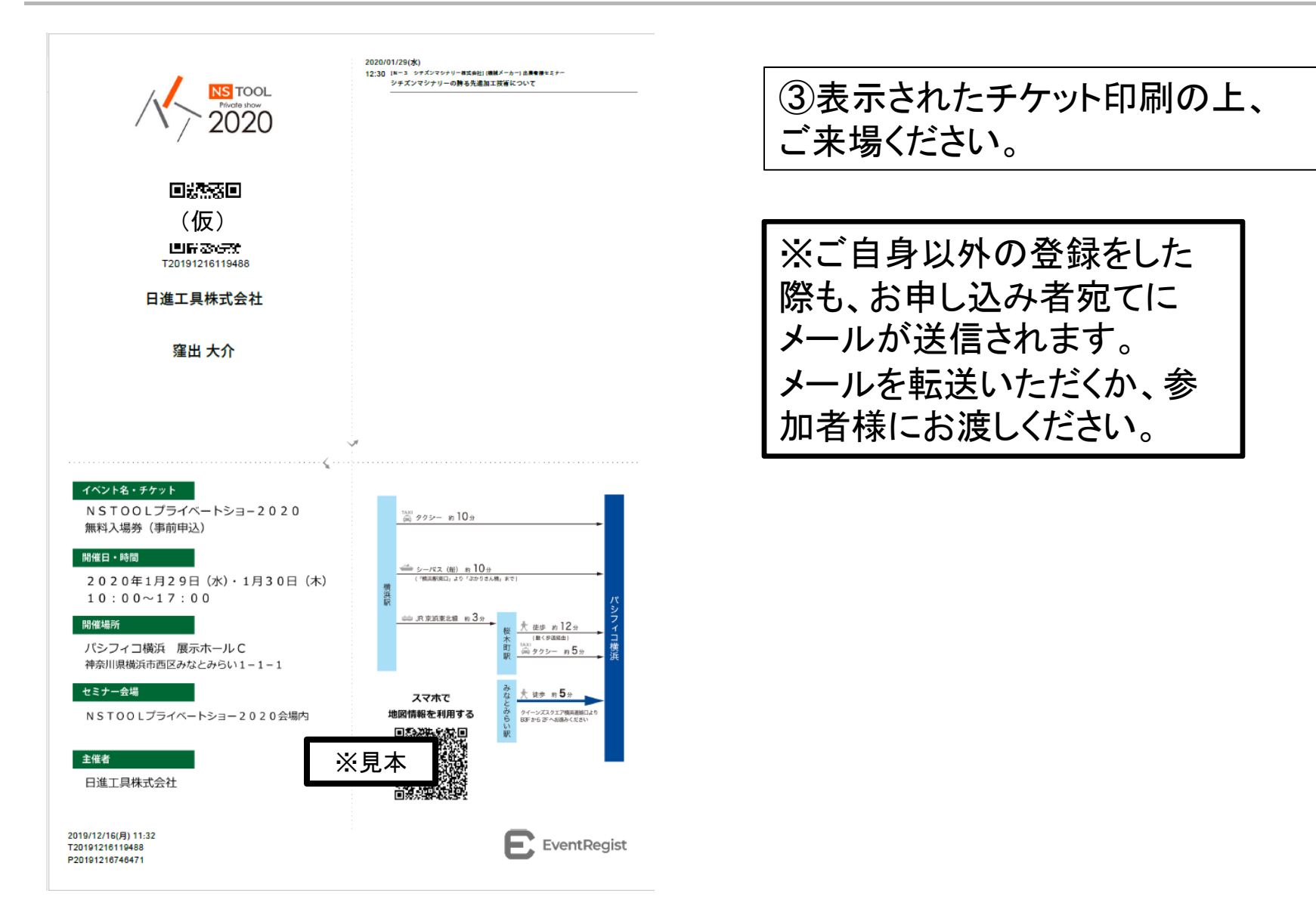

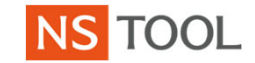

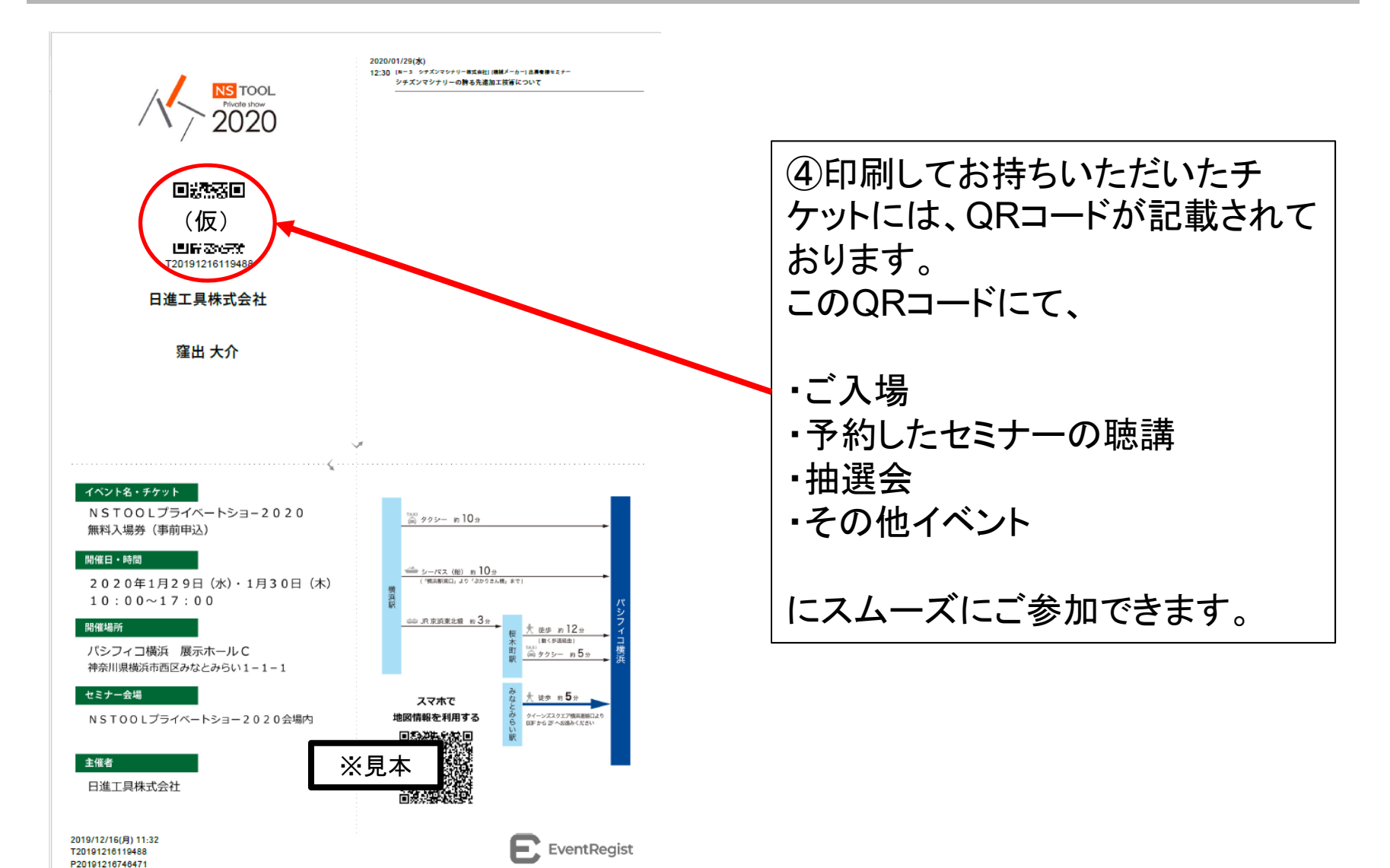

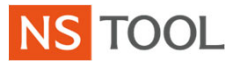

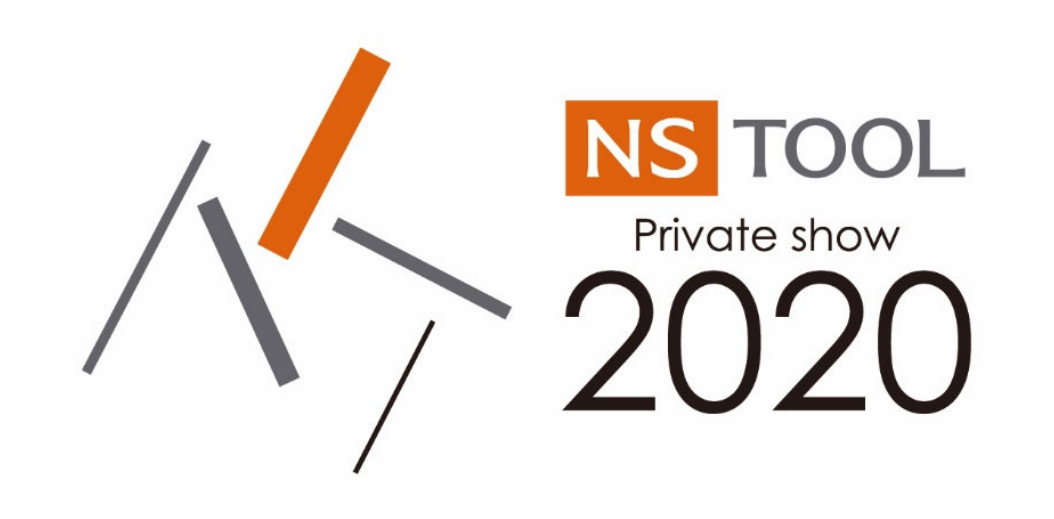

ご来場いただけるお客様皆様にご満足いただけるよう、社員一丸となって準備しております。

当日、皆様にお会いできるのを楽しみにしております。